## NIDEK NT-1p

Guide d'utilisation simplifié

Avant d'utiliser l'appareil, assurez-vous d'avoir lu le mode d'emploi afin de bien comprendre les mesures de sécurités et les procédures opérationnelles.

Appareil mesurant la pression intra-oculaire et l'épaisseur centrale de la cornée

## FA Mesure FA (Full auto measurement)

Faites placer le menton sur la mentonnière et l'appareil détecte automatiquement les yeux du patient et commence la prise de mesure. Si le visage du patient est penché ou l'axe visuel n'est pas stable, l'œil du patient peut ne pas être correctement détecté.

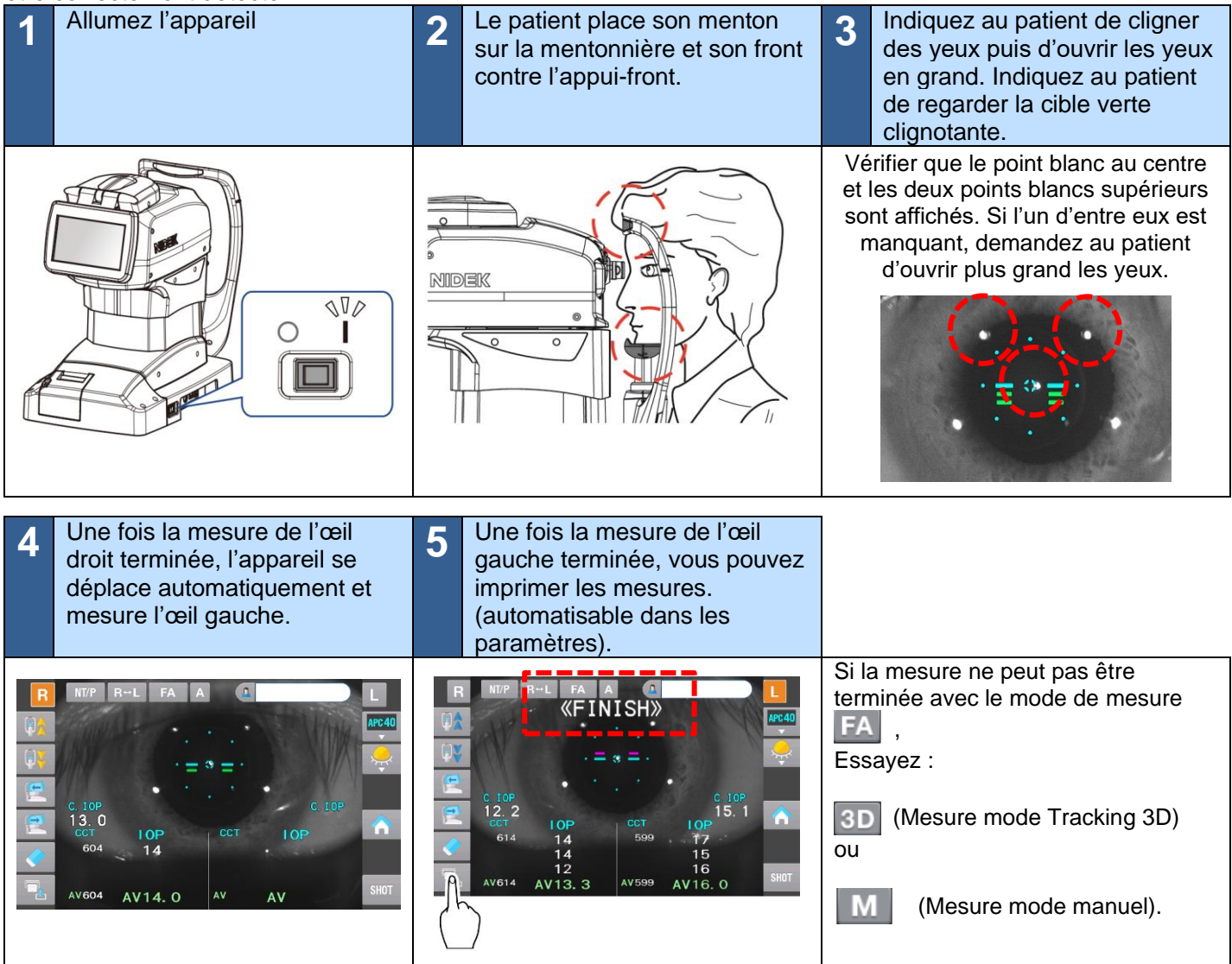

## ) Si **FA** (Full auto measurement) ne peut pas se terminer avec succès

| Case                                                            | Solution                                                 |
|-----------------------------------------------------------------|----------------------------------------------------------|
| « Not Finished » est affiché                                    | Essayez le mode de mesure 3D (page suivante)             |
| « Contact with the air nozzle is detected » est affiché         | Appuyez sur [OK] sur le message, puis procédez à l'étape |
| « Could not detect eye. Perform manual alignment. » est affiché |                                                          |

## **3D** Mesure mode 3D (3D tracking measurement)

Si la mesure FA n'a pas réussi, effectuez la mesure en mode 3D . (L'unité de mesure se rapproche automatiquement de l'œil. Dans la plupart des cas, la mesure commence. Si la mesure ne démarre pas, effectuez les étapes 2,3 et 5.)

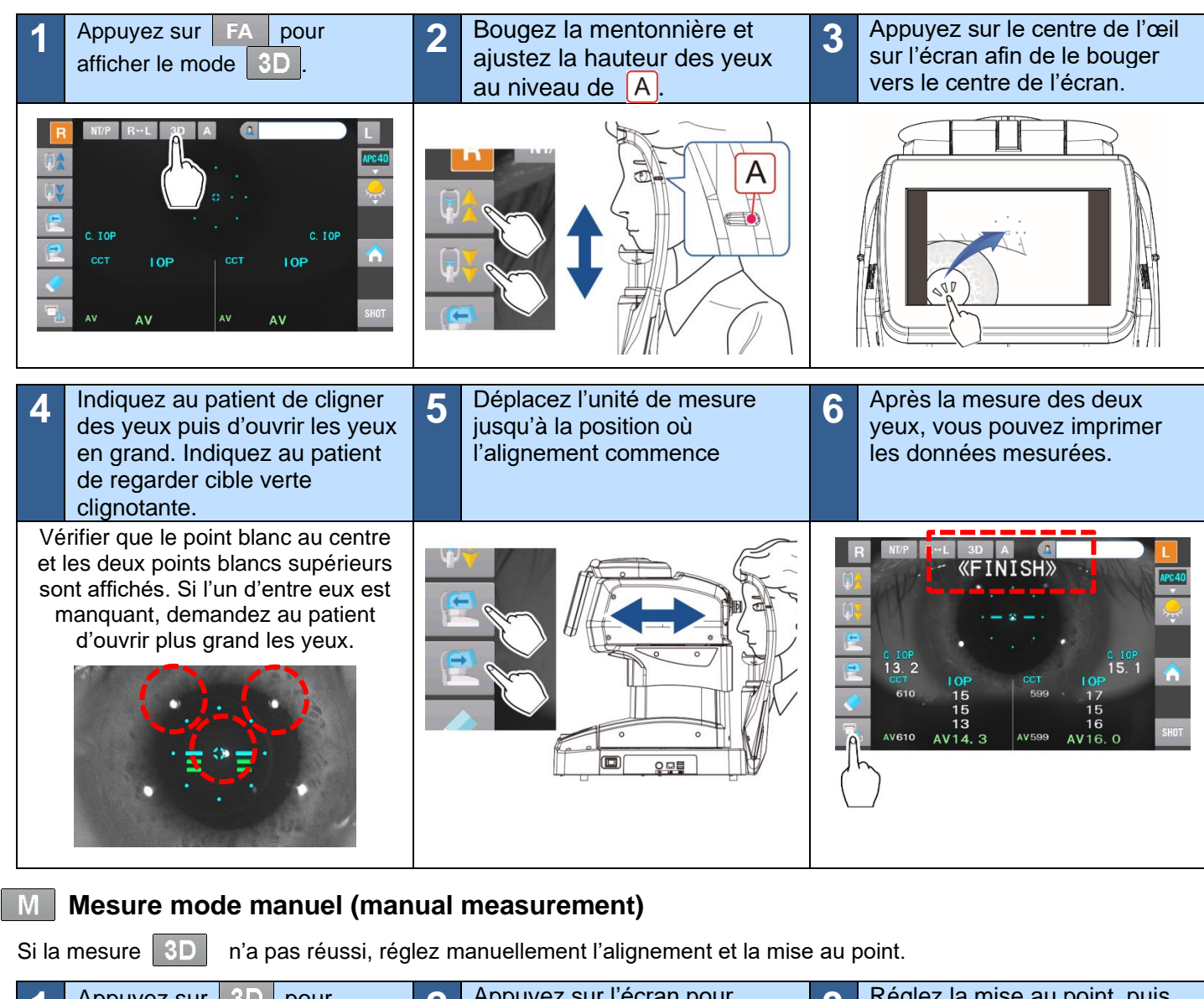

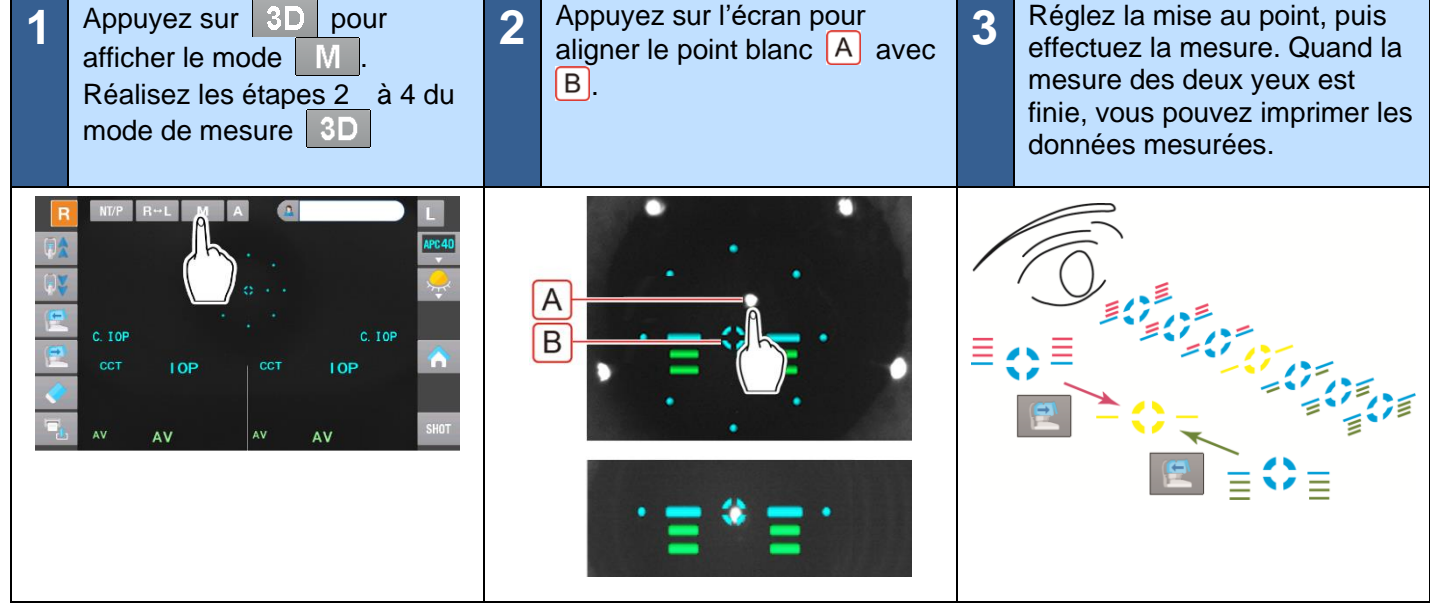